# Guide d'utilisation EURAXESS (nouvelle procédure janvier 2017)

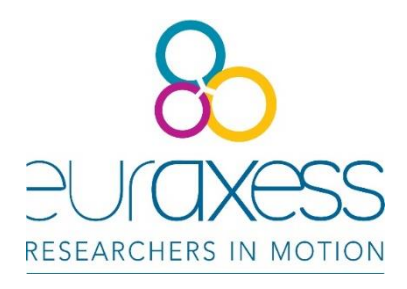

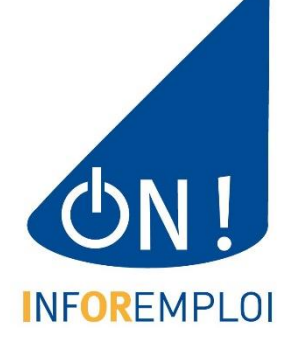

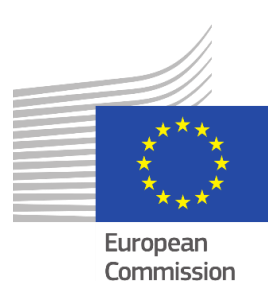

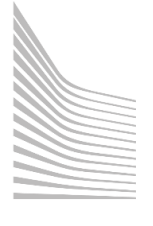

# LA PROCEDURE A SUIVRE POUR BIEN UTILISER EURAXESS

| 1. S'inscrire à EURAXESS  | 3   |
|---------------------------|-----|
| 2. Contacter InfOR-emploi | . 4 |
| 3. Compléter votre profil | 5   |
| 4. Poster des offres      | 6   |
| 4.1. Les offres de l'ULB  | 6   |
| 4.2. Poster une offre     | . 7 |
| ANNEXE : Benefits         | . 9 |

## 1. S'inscrire à EURAXESS

L'inscription au système EURAXESS se fait <u>par les intéressés eux-mêmes</u> via la création d'un **compte personnel** sur l'un des sites suivants : <u>https://euraxess.ec.europa.eu/user</u> ou <u>https://www.euraxess.be/user</u>

Pour créer votre compte, vous n'avez besoin que de votre adresse mail <u>ULB</u>.

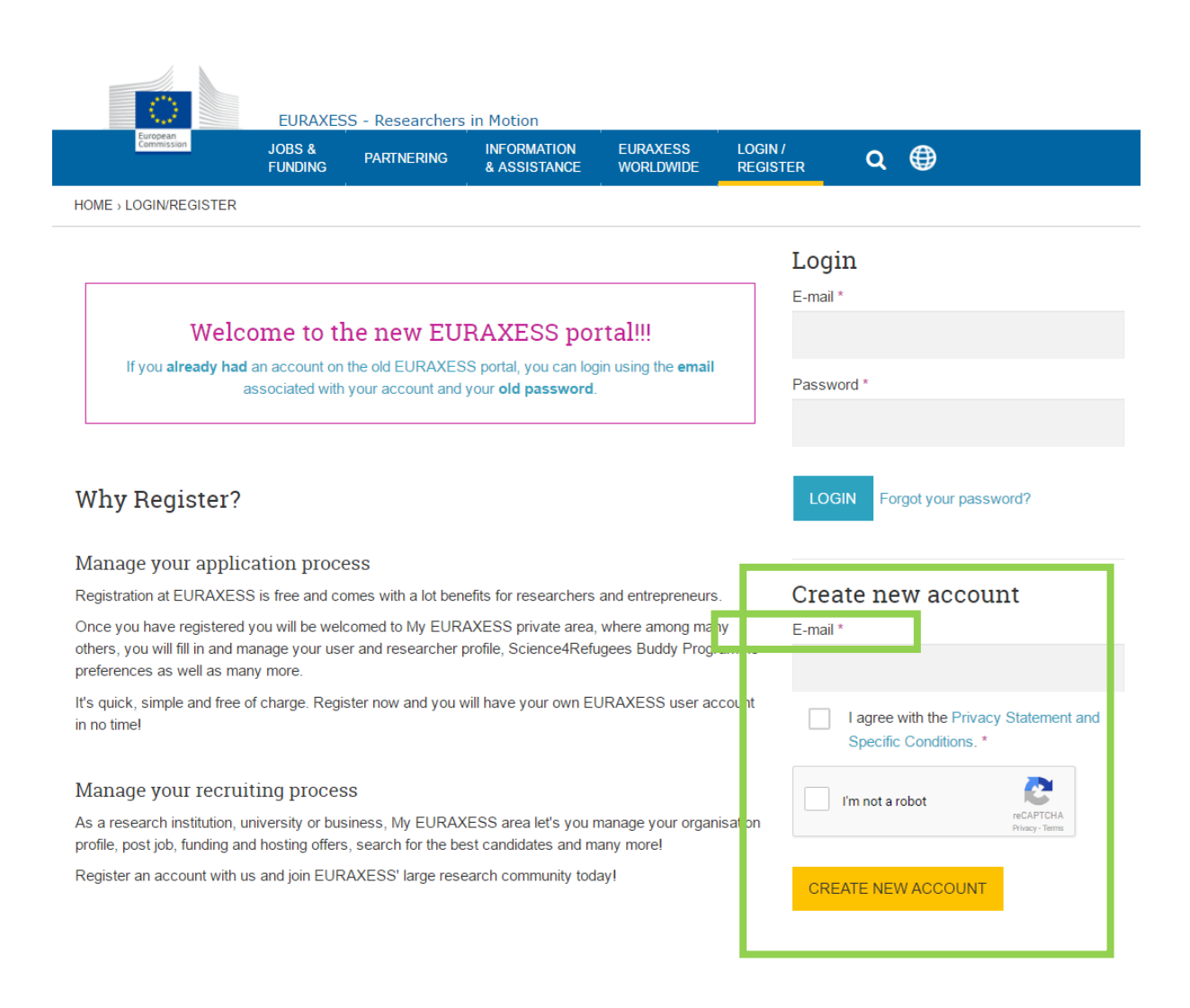

Ensuite, vous recevrez un **courriel** de la part d'EURAXESS.

Vous devez cliquer sur le lien qu'ils vous proposent. Ce lien vous permettra de choisir un **mot de passe** (choix à votre meilleure convenance ; nous n'avons pas à le connaître).

|                          | EURAXES           | S - Researchers | in Motion                   |                       |                     |           |                  |                        |
|--------------------------|-------------------|-----------------|-----------------------------|-----------------------|---------------------|-----------|------------------|------------------------|
| European<br>Commission   | JOBS &<br>FUNDING | PARTNERING      | INFORMATION<br>& ASSISTANCE | EURAXESS<br>WORLDWIDE | LOGIN /<br>REGISTER | ۹         | ۲                |                        |
| HOME > LOGIN /REGISTER > | ACCOUNT SET       | TINGS           |                             |                       |                     |           |                  |                        |
| Reset Pa                 | ISSWO             | ord             |                             |                       |                     |           |                  |                        |
| Password *               |                   | Confi           | rm password *               |                       |                     |           |                  |                        |
| First Name *             |                   |                 |                             |                       |                     |           |                  |                        |
| Last Name *              |                   |                 |                             |                       |                     |           |                  |                        |
| Current living country * |                   |                 |                             |                       |                     |           |                  |                        |
| - Select -               |                   |                 |                             |                       |                     |           |                  | $\sim$                 |
| Organisation / Company * |                   |                 |                             |                       |                     | You can s | et n/a if not ap | plicable in your case. |
| SAVE AND LOG IN          |                   |                 |                             |                       |                     |           |                  |                        |

# 2. Contacter InfOR-emploi

<u>**TRÈS IMPORTANT</u></u> : Une fois votre inscription validée et votre mot de passe créé, merci de <b>prévenir immédiatement le service InfOR-emploi ULB** de votre démarche :</u>

> mail : infor-emploi@ulb.ac.be tel. : 02 650 47 18

Après validation de notre part, votre centre deviendra alors de facto « membre » à part entière de « l'organisation » ULB sur la plate-forme EURAXESS. Vous serez désormais habilité.e à poster vos offres parmi l'ensemble des vacances, grants et fellowships ULB.

# 3. Compléter votre profil

Votre profil de « membre » ULB a été créé. Maintenant, il vous est loisible de l'éditer et d'y ajouter de l'information pertinente sur votre laboratoire.

- A la case « Organisation/Company » il faut <u>impérativement</u> y écrire Université Libre de Bruxelles (ULB). (Normalement cette information devrait être préencodée.)
- A la case « Department », vous pouvez y ajouter le nom de votre unité de recherche.

| Commission           | JOBS &<br>FUNDING                                       | PARTNERING                                                          | INFORMATION<br>& ASSISTANCE | EURAXESS<br>WORLDWIDE | MY<br>EURAXESS | Q | <b>()</b> |
|----------------------|---------------------------------------------------------|---------------------------------------------------------------------|-----------------------------|-----------------------|----------------|---|-----------|
| ME > MY EURAXESS > U | SER PROFILE                                             |                                                                     |                             |                       |                |   |           |
|                      | User p<br>Fill in your use<br>VIEW YOU<br>Last Updated: | rofile<br>or and contact info<br>R PUBLIC PROFI<br>08/12/2016 16:51 | rmation.<br>LE              |                       |                |   |           |
| User Profile         | User De                                                 | etails                                                              |                             |                       |                |   |           |
| Organisation         | First Name                                              | *                                                                   |                             | Last nan              | ne *           |   |           |
| Job Offers           | John                                                    |                                                                     |                             | Smith                 | 1              |   |           |
| Funding Offers       | Current livi                                            | ng country *                                                        |                             | State/Province        | City           |   |           |
| Hosting Offers       | Belgium                                                 |                                                                     | $\sim$                      |                       |                |   |           |
| Favorites            | Organisatio<br>Universi                                 | on / Company *<br>té Libre de Bruxell                               | es (ULB)                    |                       |                |   |           |
| Saved searches       | Departmen                                               | t                                                                   |                             |                       |                |   |           |
| •                    |                                                         |                                                                     |                             |                       |                |   |           |

### 4. Poster des offres

#### 4.1. Les offres de l'ULB

La nouvelle plate-forme EURAXESS fait la différence entre « job offers », « funding offers » et « hosting offers ».

- Les « job offers » sont des offres d'emploi (vacances de postes, chaires d'enseignement, contrats de recherche, etc.).
- Les « <u>funding offers</u> » sont des offres de financement.
- Les « hosting offers » sont des offres d'hébergement.

Pour publier une « job offer », allez sur <u>https://euraxess.ec.europa.eu/my/offer-postings</u> (II faut être connecté sur EURAXESS pour que le lien fonctionne, étant donné que seuls les utilisateurs peuvent poster des offres.)

Le lien vous conduit vers « My Job Offers ». Dans cette page, vous y trouvez toutes les offres que vos collègues « members » de l'ULB ont postées. Par contre, seules vos offres sont éditables. Celles qui ont été créées par les autres « members » ULB ne sont disponibles qu'en mode lecture.

| 0                   | •            | EURAXESS                            | - Researchers ir                              | Motion              |                                                       |                        |                                       |                             |                     |              |                             |                   |
|---------------------|--------------|-------------------------------------|-----------------------------------------------|---------------------|-------------------------------------------------------|------------------------|---------------------------------------|-----------------------------|---------------------|--------------|-----------------------------|-------------------|
| Europear<br>Commiss | n<br>sion    | JOBS &<br>FUNDING                   | PARTNERING                                    | INFORM/<br>& ASSIST | ATION E<br>TANCE V                                    | URAX<br>VORLI          | KESS N<br>DWIDE E                     | /IY<br>EURAXESS             | Q                   | €            | €                           |                   |
| HOME > MY EUF       | RAXESS > JOE | BOFFERS                             |                                               |                     |                                                       |                        |                                       |                             |                     |              |                             |                   |
|                     |              | My Job                              | Offers                                        |                     |                                                       |                        |                                       |                             |                     |              |                             |                   |
|                     |              | CREATE JO                           | B OFFER                                       |                     |                                                       |                        |                                       |                             |                     |              |                             |                   |
|                     |              | Displaying 1 -                      | 10 of 19                                      |                     |                                                       |                        |                                       |                             |                     |              |                             |                   |
|                     |              | Title                               |                                               |                     | Hide Close                                            | d H                    | ide Expired                           |                             |                     |              |                             |                   |
| • Jo Dashboar       | ra           |                                     |                                               |                     | Yes 💛                                                 |                        | Yes 💛                                 | APPLY                       |                     |              |                             |                   |
| 💄 User Prof         | file         |                                     |                                               |                     | Organisation                                          | ,                      | Application                           | n Create                    | d Upda              | ited         |                             |                   |
|                     | tion         | Title                               |                                               |                     | Company                                               |                        | deadline                              | date                        | date                |              | Status                      | Actions           |
| Job Offer           | s            | Principal investion                 | gator                                         |                     | Université Libr<br>Bruxelles (ULE<br>InfOR-emploi     | e de<br>3)             | 30/12/2016<br>22:00 -<br>Europe/Bru   | 30/11/2<br>- 11:10<br>ssels | 016 06/12<br>- 14:1 | 2/2016<br> 3 | Draft -<br>Non<br>published | Contact<br>Author |
| Funding (           | Offers       | (2016/060) Part-<br>Cultural Manage | -time academic positic<br>ement               | n in                | Université Libr<br>Bruxelles (ULE<br>Faculty of Phile | e de<br>3)<br>osophy   | 28/02/2017<br>23:00 -<br>y Europe/Bru | 28/11/2<br>- 11:16<br>ssels | 016 28/11<br>- 11:1 | /2016<br>7   | Published                   | Contact<br>Author |
| Mosting C           | Offers       | (2016/A059) Pa                      | rt-time academic posit                        | ion in              | Université Libr                                       | e de                   | 28/02/2017                            | 28/11/2                     | 016 28/11           | /2016        | Published                   | Contact           |
| ★ Favorites         |              | Cultural Manage                     | ement                                         |                     | Bruxelles (ULE<br>Faculty of Phile<br>and Social scie | B)<br>Disophy<br>ences | 23:00 -<br>y Europe/Bru               | - 11:11<br>ssels            | - 11:1              | 7            | . abiendu                   | Author            |
| T Saved se          | arches       | (2016/A065) Ful<br>"Logopédie et ne | ll-time academic positi<br>europsychologie du | on in               | Université Libr<br>Bruxelles (ULE                     | e de<br>3)             | 01/02/2017<br>23:00 -                 | 22/11/2<br>- 14:43          | 016 23/11<br>- 17:2 | /2016<br>26  | Published                   | Contact<br>Author |

#### 4.2. Poster une offre

Pour publier une offre d'emploi, cliquez sur « Create job offer ».

La procédure pour publier une offre d'emploi comprend 4 étapes :

#### **1. BASIC INFORMATION**

Dans cet onglet, il faut y ajouter l'information de base de votre offre d'emploi.

Rappel « Hours Per Week » : temps plein = 38 h ; mi-temps = 19h

#### 2. HIRING INFO & WORK LOCATION

Veuillez remplir les cases suivantes comme on l'indique ci-dessous :

- Organisation/Company = Université Libre de Bruxelles (ULB) [\*]
- Organisation Type = Higher Education Institute [\*]
- Department = <faculté / département / unité de recherche >
- Toutes les autres cases = coordonnées spécifiques de votre unité
- Sous l'onglet « Work Locations » = coordonnées spécifiques de votre unité

[\*] Mentions préencodées

#### 3. REQUIREMENTS

Dans les cases « Required Education Level », « Required Languages » et « Required Research Experience » : cliquez sur « NEW » pour afficher les menus déroulants.

| Commission             | JOBS &<br>FUNDING | PARTNERING | INFORMATION<br>& ASSISTANCE  | EURAXESS | MY<br>EURAXESS | Q    | <b>()</b>   | ļ |
|------------------------|-------------------|------------|------------------------------|----------|----------------|------|-------------|---|
| $\mathbf{O}$           | Crea              | ite Off    | er Pos                       | ting     |                |      |             |   |
|                        |                   |            | Step 3 of 4                  |          |                |      |             |   |
| Dashboard User Profile | BASIC IN          | IFORMATION | HIRING INFO & WO<br>LOCATION | ORK REQU | JIREMENTS      | ADDI | TIONAL INFO |   |
|                        | Require           | d Educatio | n Level                      |          |                |      |             |   |
| Job Offers             |                   |            |                              |          |                | (    | + NEW       |   |
|                        |                   |            |                              |          |                |      |             |   |
|                        |                   |            |                              |          |                |      | /           |   |

#### 4. ADDITIONAL INFO

Si vous n'avez pas encore donné certains détails pratiques importants comme la durée du contrat ou la possibilité de reconduction, vous pouvez les ajouter dans cet onglet.

A la rubrique « Benefits », veuillez y faire figurer le texte que vous trouverez en annexe du présent guide (= descriptif standard rédigé par l'ULB [Département Recherche et Département des Ressources Humaines]).

|                                                                                  | Step 4                                                                       | 4 of 4                                                        |                                                   |   |
|----------------------------------------------------------------------------------|------------------------------------------------------------------------------|---------------------------------------------------------------|---------------------------------------------------|---|
|                                                                                  |                                                                              |                                                               |                                                   |   |
| BASIC INFORMATION                                                                | HIRING INFO & WORK<br>LOCATION                                               | REQUIREMENTS                                                  | ADDITIONAL INFO                                   |   |
| bsite for additional job detai                                                   | Is                                                                           |                                                               |                                                   |   |
| ex. http://www.yoursite.co.u                                                     | ık                                                                           |                                                               | ×                                                 |   |
| + NEW                                                                            |                                                                              |                                                               |                                                   |   |
| nefits<br>e the 'Paste as Plain Text' bi                                         | utton 🖺 when pasting from I                                                  | MS Word or other text forma                                   | tted sources                                      | 6 |
| P B I U S X <sub>2</sub> X <sup>2</sup>                                          | ده مراجه Normal (DIV) م                                                      | / B = = =                                                     |                                                   |   |
|                                                                                  |                                                                              |                                                               |                                                   | _ |
|                                                                                  | Benefits (Eura                                                               | ixess Jobs)                                                   |                                                   | Î |
| PhD                                                                              | <u>Benefits</u> (Eura                                                        | ixess Jobs)                                                   |                                                   |   |
| PhD<br>-<br>Fellowship                                                           | Benefits (Eura                                                               | <u>ixess</u> Jobs)                                            |                                                   |   |
| PhD<br>Fellowship<br>EU Citizens and citizens fro<br>security coverage including | Benefits (Eura<br>m countries that have a bila<br>medical insurance, unemplo | teral social security agreeme<br>yment benefit, retirement pe | nt with Belgium: social<br>nsion, maternity leave |   |

Une fois toutes les cases remplies, vous pouvez soumettre l'offre pour approbation ou l'enregistrer comme brouillon (« draft »). Sachez que les brouillons seront visibles par les autres « members » ULB, mais pas par les chercheurs d'emploi.

# **ANNEXE : Benefits**

#### **Benefits (Euraxess Jobs)**

#### <u>PhD</u>

#### Fellowship

- EU Citizens and citizens from countries that have a bilateral social security agreement with Belgium: social security coverage including medical insurance, unemployment benefit, retirement pension, maternity leave and child benefit.
- Non-EU Citizens from countries that have **no** bilateral social security agreement with Belgium: social security coverage including medical insurance, maternity leave and child benefit.
- Insurance against accidents in the workplace.
- Tax exemption.
- Low-cost private hospitalization insurance.
- On-site services at the ULB: medical centre, university hospital, sports centre, subsidized restaurants, cultural centre, crèche, activities for children...

#### **ULB** Contract

- Social security coverage including medical insurance, unemployment benefit, retirement pension, maternity leave and child benefit.
- Insurance against accidents in the workplace.
- Low-cost private hospitalization insurance.
- On-site services at the ULB: medical centre, university hospital, sports centre, subsidized restaurants, cultural centre, crèche, activities for children...

#### Postdoc

#### Fellowship (only for postdoctoral researchers arriving from abroad)

- EU Citizens and citizens from countries that have a bilateral social security agreement with Belgium: social security coverage including medical insurance, unemployment benefit, retirement pension, maternity leave and child benefit.
- Non-EU Citizens from countries that have **no** bilateral social security agreement with Belgium: social security coverage including medical insurance, maternity leave and child benefit.
- Insurance against accidents in the workplace.
- Tax exemption.
- Low-cost private hospitalization insurance.
- On-site services at the ULB: medical centre, university hospital, sports centre, subsidized restaurants, cultural centre, crèche, activities for children...

#### ULB Contract

- Social security coverage including medical insurance, unemployment benefit, retirement pension, maternity leave and child benefit.
- Insurance against accidents in the workplace.
- Low-cost private hospitalization insurance.
- On-site services at the ULB: medical centre, university hospital, sports centre, subsidized restaurants, cultural centre, crèche, activities for children...